Senast uppdaterad 2025-04-02

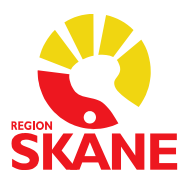

## Lathund licensförskrivning i Aktuella ordinationer i Melior

## Typer av licenser

**Enskild licens:** licens sökt för en patient. Är tidsbegränsad.

**Generell licens:** övergripande licens avsedd för en eller flera vårdenheter vanligtvis avsedd för rekvisition. Är tidsbegränsad.

**Särskilt tillstånd:** för vissa långvariga rester utfärdar Läkemedelsverket ett särskilt tillstånd som gör det möjligt för apotek att expediera recept på licenspreparat från en generell licens. Är tidsbegränsat.

## Instruktion steg för steg:

1. Gå till Aktuella ordinationer och välj Ny ordination. Välj sedan Icke godkända under Namnsökning.

| Ry ordination                                                                                                    |                  |                   |         |      | -         |            | ×    |
|----------------------------------------------------------------------------------------------------|------------------|-------------------|---------|------|-----------|------------|------|
| 1 Namnsäkning 2. Favoriter 3. Lokalt varuregister 4. ATC-träd                                                        | <u>5</u> , Tei 🜗 | Vald specialitet: |         |      |           |            |      |
| Icke godkända 🔵 🔻 🗆 < 18 år (ePed)                                                                                   | Sök              | Preparat          |         |      |           |            |      |
| Ange minst tre bokstäver i början av läkernedlets namn                                                               |                  | Beredningsform    |         |      |           |            |      |
|                                                                                                    |                  | Styrka            |         |      |           |            |      |
|                                                                                                    |                  |                   |         |      |           |            |      |
|                                                                                                    |                  |                   |         |      | Lägg till | i favorite | 2r   |
|                                                                                                    |                  | Förpackning       | storlek | pris | förmån    | beskr      | ivni |
|                                                                                                    |                  |                   |         |      |           |            |      |
|                                                                                                    |                  |                   |         |      |           |            |      |
| OBS! Det görs endast begränsad kontroll av dessa preparat mot<br>interaktionsregistret. Kan även saknas Fass-texter. |                  |                   |         |      |           |            |      |
| Fass Interaktion Synonym                                                                                             |                  |                   |         |      |           |            |      |
|                                                                                                    |                  |                   |         |      |           |            |      |

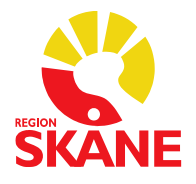

2.

a. Sök fram läkemedlet. En godkänd licens gäller för en specifik tillverkare samt ett specifikt godkännandeland. Tänk på att välja licensläkemedel från samma tillverkare och samma godkännandeland som i licensansökan i KLAS. **Om läkemedlet inte går att söka fram, se 2b.** 

| Ry ordination                                                                                                    |                          |         |      | -        |           | ×     |
|----------------------------------------------------------------------------------------------------|--------------------------|---------|------|----------|-----------|-------|
| 1. Namnsökning 2. Favoriter 3. Lokalt varuregister 4. ATC-trad 5. Tet                                                                                                    | Vald specialitet:        |         |      |          |           |       |
| Icke godkända 🔹 🗆 < 18 år (ePed) (fixo) Sök                                                                                                    | Preparat                 |         |      |          |           |       |
| Flixonase Näsdroppar, suspension 1 mg/ml Medartuum AB<br>Flixotide 125 Inhalator CFK-vrij Inhalationsspray, suspension 125 mikrogram/<br>Flixotide 125 micrograms Evohaler Inhalationsspray, suspension 125 mikrogram/do<br>Flixotide 50 Inhalator CFK-vrij Inhalationsspray, suspension 50 mikrogram/do<br>Flixotide 50 micrograms Evohaler Inhalationsspray, suspension 50 mikrogram.<br>Flixotide 50 micrograms Evohaler Inhalationsspray, suspension 50 mikrogram.<br>Flixotide junior Inhalationsspray, suspension 50 mikrogram/dos GlaxoSmithKI | Beredningsform<br>Styrka |         |      | Lägg til | i favorit | ter   |
|                                                                                                    | Förpackning              | storlek | pris | förmån   | besk      | rivni |
| OBS! Det görs endast begränsad kontroll av dessa preparat mot<br>interaktionsregistret. Kan även saknas Fass-texter.                                                                                                    |                          |         |      |          |           |       |
| Fass Interaktion Synonym                                                                                                    |                          |         |      |          |           |       |
|                                                                                                    |                          |         |      |          |           |       |

b. Om läkemedlet inte kan sökas fram enligt ovan, sök upp Licensläkemedel e-förskrivning.

| 😫 Ny ordination                                                                                                    |                   |         |        | -            |           | $\times$ |
|----------------------------------------------------------------------------------------------------|-------------------|---------|--------|--------------|-----------|----------|
| 1. Namnsökning 2. Favoriter 3. Lokalt varuregister 4. ATC-trad 5. Tei                                                                                               | Vald specialitet: |         |        |              |           |          |
| Icke godkända 🔹 🗆 < 18 år (ePed) (licens) Sök                                                                                                    | Preparat          |         |        |              |           |          |
| Licensläkemedel e-förskrivning                                                                                                    | Beredningsform    |         |        |              |           |          |
|                                                                                                    | Styrka            |         |        |              |           |          |
|                                                                                                    |                   |         |        |              |           |          |
|                                                                                                    |                   |         |        | Lägg til     | i favorit | er       |
|                                                                                                    | Eörnackning       | storlek | pris   | förmån       | besk      | rivni    |
|                                                                                                    | rorpacking        | awriten | price. | Portinani    | Deak      |          |
|                                                                                                    | Popuening         | awriter | pro    | - Continuant | Deak      |          |
| OBS! Det görs endast begränsad kontroll av dessa preparat mot<br>interaktionsregistret. Kan även saknas Fass-texter.                                                | Porpacioning      | atorien |        |              | 0030      |          |
| OBS! Det görs endast begränsad kontroll av dessa preparat mot<br>interaktionsregistret. Kan även saknas Fass-texter.         Fass       Interaktion         Synonym | Topacking         | JUNIER  | pire   |              | 0030      |          |

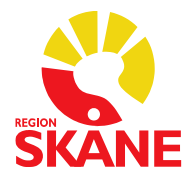

**3.** Ange dosering, ordinationsorsak med mera i avsedda fält. Om särskilt tillstånd finns för generell licens, ange referensnummer till licensen i fältet Anvisning för att apoteken ska hitta den generella licensen.

| Ordinationsdetaljer                                                                           |                                                        | 0           |
|-----------------------------------------------------------------------------------------------|--------------------------------------------------------|-------------|
| Läkemedel                                                                                     | Föreslå ei utbyte Insatt                               |             |
| Flixotide 50 micrograms Evohaler Inhalationsspray, suspension 50 mikrog<br>GlaxoSmithKline UK | ram/dos Glaxo Wellcome UK Ltd. Trading as              | -07 💌       |
| Ordinationsorsak                                                                              | Ansvarig                                               | Spara       |
| Astma                                                                                         | Anvisning 55                                           | 6/255       |
| Dos Dosenhet                                                                                  | Generell licens, referensnummer exempelvis 1234512345. | Ta bort     |
| 1x2 V dos/er V                                                                                |                                                        | Läkemedel   |
| Schema Administrationssätt Maxdos                                                             |                                                        | Instruktion |
| dag inhal • dos/er/dygn                                                                       |                                                        | -           |
| Kommentar                                                                                     | Ordinerad tid   Dos                                    |             |
|                                                                                               |                                                        |             |
| Behandlingstid Utsättningsorsak                                                               |                                                        |             |
| dagar                                                                                         |                                                        |             |
|                                                                                               |                                                        |             |

**OBS!** Om läkemedlet inte är sökbart i Melior anges läkemedlets namn, styrka, beredningsform och förpackningsstorlek samt eventuellt referensnummer för generell licens i fältet Anvisning.

Tänk på att vara extra tydlig så att apoteken hittar rätt vara samt tillhörande licens!

| Ordinationsdetaljer                         |                                                                                  | 0           |
|---------------------------------------------|----------------------------------------------------------------------------------|-------------|
| Läkemedel<br>Licensläkemedel e-förskrivning | □ Föreslå ej utbyte Insatt<br>□ till synonym 2025-03-07                          | •           |
| Ordinationsorsak                            | Ansvarig                                                                         | Spara       |
| Astma                                       | Anvisning 119/255                                                                | · ·         |
| Dos Dosenhet                                | "Läkemedlets namn, styrka, beredningsform, förpackningsstorlek". Generell licens | Ta bort     |
| 1x2 • 🔘 st •                                | referensnummer, exempelvis 1234512345.                                           | Läkemedel   |
| Schema Administrationssätt Maxdos           |                                                                                  | Instruktion |
| dag inhal 🔻 st/dygn                         | · · · · · · · · · · · · · · · · · · ·                                            |             |
| Kommentar                                   | Ordinerad tid Dos                                                                |             |
|                                             |                                                                                  |             |
| Behandlingstid Utsättningsorsak             |                                                                                  |             |
| dagar 🗸 🗸                                   |                                                                                  |             |

- 4. Klicka på Spara.
- 5. Välj Skapa recept.
- **6.** Välj Mängd/förpackning samt hur många expedieringar som får göras.
- **7.** I fältet Dosering, användning, ändamål, se över anvisningstexten som kan behöva redigeras.

## Förvaltningsgrupp för Läkemedelssystem

Senast uppdaterad 2025-04-02

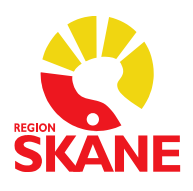

| Receptdetaljer                                   |                        |         |                     |               |                     |   |
|--------------------------------------------------|------------------------|---------|---------------------|---------------|---------------------|---|
| Läkemedelsnamn<br>Liceneläkemedel a förakrivning | Läkemedelsform         |         | Styrka              |               | Förmånsberättigande | 9 |
| Licensiakemeder e-iorskrivning                   | Ospecificerad          |         |                     |               | förmånsberättigad   |   |
| Mängd/Förpackning                                |                        |         |                     |               | Begränsad Förmån    |   |
| 1 🔻 X 1 styck (Med förmån)                       |                        |         | •                   | Begr.         |                     |   |
| Dosering, användning, ändamål                    |                        | 180/254 | Får expedieras      |               |                     |   |
| 1 Oidentifierad 2 gånger dagligen. Ord           | linationsorsak: Astma. |         | Fyra                | -             | dånder              |   |
| Generell licens referensnummer, exem             | pelvis 1234512345.     |         | Exp. intervall      |               | gunger              |   |
|                                                  |                        |         |                     | •             |                     | • |
|                                                  |                        |         | Första uttag inom/G | Siltighetstid |                     |   |
|                                                  |                        |         | 12 <b>•</b> m       | nånader       |                     |   |
| Får inte bytas                                   | Särskilda upplysningar |         |                     |               |                     |   |
| Med startförpackning                             |                        |         |                     |               |                     |   |

- 8. Klicka på Spara.
- **9.** Välj Till *erecept*. Vid förskrivning till patient med svenskt personnummer ska RECEPTBREVLÅDAN användas, oavsett om specifikt apotek anges i KLAS. Klicka på Skicka.

| RECEPTBREVLÅDAN          | VALFRITT APOTEK, RECEPTB    | Ort         |          |
|--------------------------|-----------------------------|-------------|----------|
| KRISTIANSTAD CENTRALSJUK | J.A HEDLUNDS VÄG 3 B, KRIST | Mina apotek |          |
| APOTEKET VÄSTRA STORGAT  | VÄSTRA STORGATAN 40, KRIS   |             | Hämta al |
| BROMÕLLA ICA MAXI        | TIANSVÄG 4, BROMÖLLA        |             |          |

Tänk på att informera patienten om att licensläkemedel sällan finns i lager på apotek och att ett apotek behöver kontaktas för beställning av läkemedlet och för att eventuell enskild licens ska sökas.

Länk till KLAS hittas i Melior under Länkar, Licensansökan läkemedel:

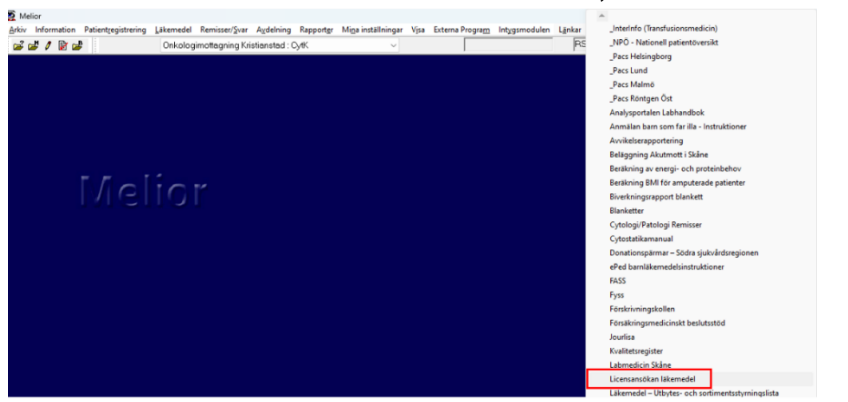